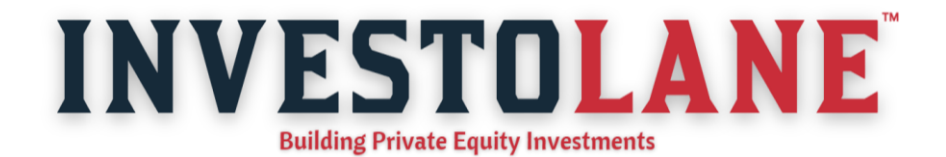

## How to add a trusted account on CDSL Easiest?

To add a trusted account on CDSL Easiest follow these steps:

1. Log in to CDSL Easiest by

visiting <u>web.cdslindia.com/myeasinew/home/login.</u> Click on *Miscellaneous* and then *Edit Trusted Account.* 

| Convenient * Dependable * Secure                         |                                                                           |                                                                                                    |                                                                                       |                     |                                                                                                 |        |                                        |  |
|----------------------------------------------------------|---------------------------------------------------------------------------|----------------------------------------------------------------------------------------------------|---------------------------------------------------------------------------------------|---------------------|-------------------------------------------------------------------------------------------------|--------|----------------------------------------|--|
| Account Details Transaction -                            | Corporate Announcements <del>-</del>                                      | Miscellaneous <del>-</del>                                                                                            | Freeze <del>-</del>                                                                   | E-Locker            | CAS                                                                                             | Pledge | Evoting                                |  |
| BO ID<br>Category<br>Last Accessed On<br>Transfer Option | :<br>Regular BO<br>: 29-Oct-2020 at 09:56:<br>: Trusted User              | View Demat De<br>Edit Profile<br>Edit Trusted Ac<br>Change Pin<br>Reset Pin<br>Edit Notificatioi                      | /iew Demat Details<br>Edit Profile<br>Edit Trusted Account<br>Change Pin<br>Reset Pin |                     | Registered for<br>DP Name<br>BSDA Flag                                                          |        | : Easiest<br>: ZERODHA BROKING<br>: No |  |
|                                                          | Welcome to CDSL's In<br>in a state-of-the-art, se<br>To view/download/pri | Edit Groupings<br>Reassign Login to Easi Account<br>Modify Mode Of Operation<br>Downloads<br>DeRegister<br>KYC Status |                                                                                       | unt <sup>u to</sup> | u to manage your securities efficiently and, well easily -<br>n of portfolio, click on the link |        |                                        |  |

2. Click on *Add Trusted Account* and Enter the 16-Digit BO ID where stocks need to be transferred. Ensure that the BO ID entered is correct. Securities once transferred to the incorrect BO ID cannot be reversed, similar to a fund transfer to a wrong bank account.

| Enter Your Tru | isted BO ID                                     |  |
|----------------|-------------------------------------------------|--|
| BO ID:         |                                                 |  |
|                | Submit Close                                    |  |
| To a           | add Investolane account, please enter BO ID as: |  |
|                | 13041400 08568934                               |  |

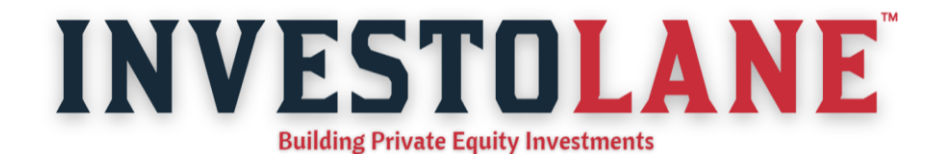

3. The *Trusted Account* will be approved within 24 working hours, after which the stocks can be transferred.

| Edit Trusted Accounts | 0            |                              |          |                     |
|-----------------------|--------------|------------------------------|----------|---------------------|
| BO ID                 | Account Type | Status                       | Download | Remove              |
| 12081600              | во           | : Authenticated By DP        |          | <b>D</b>            |
| 12081600              | во           | : Pending for Authentication |          | <b>D</b>            |
| 12081600              | во           | : Authenticated By DP        |          | <b>D</b>            |
| 12081600              | во           | : Authenticated By DP        |          | <b>D</b>            |
|                       |              |                              |          | Add Trusted Account |

Note:

- Stocks can be transferred from CDSL Easiest only to a trusted demat account.
- Up to 4 trusted accounts can be mapped at a time. If a new account needs to be added, an existing account that is mapped has to be deleted. Deletion requests are approved within 24 working hours.